## 不同国家运费设置

| 🔞 者 VOKUL 🔂 4                                                                                                    | 🛡 0 🕂 New Theme-Options SEO UpdraftPlus                                                                                                    |       |        | Howdy, supp         | ort 👗       |  |  |  |
|----------------------------------------------------------------------------------------------------|----------------------------------------------------------------------------------------------------|-------|--------|---------------------|-------------|--|--|--|
| <ul> <li>Dashboard</li> <li>All in One SEO</li> </ul>                                                                         | WooCcommerce / Settings / Shipping                                                                                                    | Inbox | Orders | Stock Re<br>Help    | ★<br>zviews |  |  |  |
| <ul> <li>➢ Posts</li> <li>☑ Media</li> <li>☑ Pages</li> <li>☑ Comments</li> <li>☑ Nocti</li> <li>☑ Portfolio Items</li> </ul> | WooCommerce Admin: Historical Analytics Data<br>To view your historical analytics data, you must process your existing orders and customers.<br>Get sturted                                                                                                    |       |        | (   1of2   <b>)</b> |             |  |  |  |
| Home<br>Orders (9)<br>Customers<br>Coupons<br>Reports<br>Settings<br>Status                                                   | General         Pototic         Shipping         Payments         Accounts & Phylacy         Emails         Integration         Advanced           Attention: Include COPR compliance has been extended to support "Mult Opt In". Options and shortodes have been extended. Please read the description on the theme options tab carefully and thesk the extended documentation bars.           Image: Product To an extended to support "Mult Opt In". Options and shortodes have been extended. Please read the description on the theme options tab carefully and thesk the extended documentation bars.           Image: Product To an extended to support "Mult Opt In". Options and shortodes have been extended. Please read the description on the theme options tab carefully and thesk the extended documentation bars.           Image: Product To an extended to support "Mult Opt In". Options and shortodes have been extended. Please read the description on the theme options tab carefully and thesk the extended documentation bars.           Image: Product To an extended to support "Mult Opt In". Options are moment, please consider leaving a review on WoodPressoring to spread the work. We greatly appreciate it if you have any questions or feedback, leave us a material to a transmit or the spread the work. We greatly appreciate it if you have any questions or the spread the work. |       |        |                     |             |  |  |  |
| Extensions Products Analytics                                                                                                 | Update required. Woodcommerce will soon require PHP version 7.2 or never.                                                                                                    |       |        |                     |             |  |  |  |
| 🖗 Marketing                                                                                                    | Geolocation has not been configured.<br>You must enter a valid license key on the <u>ManMod integration settings page</u> in order to use the geolocation service. If you do not need geolocation for shipping or taxes, you should change the default customer location on the <u>general settings</u> .                                                                                                    | R298- |        | O Dismiss           | 5           |  |  |  |
| <ul> <li>¥ YITH Plugins</li> <li>¥ Plugins ①</li> <li>▲ Users</li> <li>★ Tools</li> </ul>                                     | Shipping zones [Shipping cytoinn   Shipping cytoinn  <br>Shipping zones<br>A shipping zones is a geographic region where a certain set of shipping methods are offered. WooCommerce will match a cutomer to a single zone using their shipping address and present the shipping methods within that zone to them.                                                                                                    |       |        |                     |             |  |  |  |
| 🖬 Settings 🚺                                                                                                    | Zone name     Region(s)     Shipping method(s)                                                                                                    |       |        |                     |             |  |  |  |

## 首先进入后台 woocommerce -> Settings -> Shipping 页面

| Geo                                                                                                    | Geolocation has not been configured.                                                                                                    |                                                                                                    |                    |  |  |  |  |  |
|----------------------------------------------------------------------------------------------------|----------------------------------------------------------------------------------------------------|----------------------------------------------------------------------------------------------------|--------------------|--|--|--|--|--|
| You                                                                                                    | You must enter a valid license key on the <u>MaxMinid integration settings page</u> in order to use the geolocation service. If you do not need geolocation for shipping or taxes, you should change the default customer location on the general settings page. |                                                                                                    |                    |  |  |  |  |  |
| Shippi                                                                                                    | Shipping zones   Shipping options   Shipping diases                                                                                                    |                                                                                                    |                    |  |  |  |  |  |
| Shipp                                                                                                    | Shipping zones Add shipping zone                                                                                                    |                                                                                                    |                    |  |  |  |  |  |
| A shipping zone is a geographic region where a certain set of shipping methods are offered. WooCommerce will match a customer to a single zone using their shipping address and present the shipping methods within that zone to them. |                                                                                                    |                                                                                                    |                    |  |  |  |  |  |
| 0                                                                                                    | Zone name                                                                                                    | Region(s)                                                                                                    | Shipping method(s) |  |  |  |  |  |
| =                                                                                                    | нк                                                                                                    | Hong Kong                                                                                                    | Flat rate          |  |  |  |  |  |
| -                                                                                                    | UK                                                                                                    | United Kingdom (UK)                                                                                                    | Free shipping      |  |  |  |  |  |
| =                                                                                                    | US                                                                                                    | Alabama. Arizona. Arkansas. California. Colorado. Connecticut. Delaware, Detrict Of Columbia. Florida. Georgia and 39 other<br>regions | Free shipping      |  |  |  |  |  |
| =                                                                                                    | China                                                                                                    | China                                                                                                    | Flat rate          |  |  |  |  |  |
| *                                                                                                    | CA                                                                                                    | Canada                                                                                                    | Free shipping      |  |  |  |  |  |
| 8                                                                                                    | Locations not covered by your other zones                                                                                                    | This zone is optionally used for regions that are not included in any other shipping zone.                                             | Flat rate          |  |  |  |  |  |

## 此页面会显示所有已添加的国家,如果想要添加新的国家,点击 Add shipping zone 按钮

| Geolocation has not been configured.<br>You must enter a valid license key on the <u>MatAlini integration settings page</u> in order to use the geolocation service. If you do not need geolocation for shipping or taxes, you should change the default customer location on the <u>general settings page</u> .<br>Shipping zones [Shipping zones] Add shipping zone<br>A shipping zone is a geographic region where a certain set of shipping methods are offered. WooCommerce will match a customer to a single zone using their shipping address and present the shipping methods within that zone to them. |                                           |                                                                                                    |                    |  |  |  |
|----------------------------------------------------------------------------------------------------|-------------------------------------------|----------------------------------------------------------------------------------------------------|--------------------|--|--|--|
| 0                                                                                                    | Zone name                                 | Region(s)                                                                                                    | Shipping method(s) |  |  |  |
| =                                                                                                    | нк                                        | Hong Kong                                                                                                    | Flat rate          |  |  |  |
| =                                                                                                    | UK                                        | United Kingdom (UK)                                                                                                    | Free shipping      |  |  |  |
| -                                                                                                    | US                                        | Alabama. Arizona, Arkansas, California, Colorado, Connecticut, Delaware, District Of Columbia, Florida. Georgia and 39 other<br>regions | Free shipping      |  |  |  |
| =                                                                                                    | China                                     | China                                                                                                    | Flat rate          |  |  |  |
| =                                                                                                    | CA                                        | Canada                                                                                                    | Free shipping      |  |  |  |
| 8                                                                                                    | Locations not covered by your other zones | This zone is optionally used for regions that are not included in any other shipping zone.                                              | Flat rate          |  |  |  |

| Update required: WooCommer                                       |                                           |                                                                                                   | C Dismis |
|------------------------------------------------------------------|-------------------------------------------|---------------------------------------------------------------------------------------------------|----------|
| Geolocation has not been con<br>You must enter a valid license k | figured.<br>                              |                                                                                                   | O Dismis |
| Shipping zones   Shipping option                                 |                                           |                                                                                                   |          |
| Shipping zones > China                                           |                                           | Add shipping method ×                                                                             |          |
| Zone name                                                        | China                                     | Choose the shipping method you wish to add. Only shipping methods which support zones are listed. |          |
| Zone regions                                                     | Etime     Limit to specific ZIP/postcodes | Flat rate       Bit rate       Free shipping       Local pickup                                   |          |
| Shipping methods                                                 | 0                                         | Add shipping method Enabled Description                                                           |          |
|                                                                  |                                           |                                                                                                   |          |
|                                                                  |                                           |                                                                                                   |          |
| Save changes                                                     |                                           |                                                                                                   |          |

填写 zone name Zone regions 选项 点击 Add shipping method 选择 Flat rate 选项

| Shipping zones > China |   |                                 |         |                                                         |
|------------------------|---|---------------------------------|---------|---------------------------------------------------------|
| Zone name              | 0 | China                           |         |                                                         |
| Zone regions           | 0 | × China                         |         |                                                         |
|                        | 1 | Limit to specific ZIP/postcodes |         |                                                         |
| Shipping methods       | 0 | Title                           | Enabled | Description                                             |
|                        |   | ≡ Flat rate<br>Edit pelete      |         | Flat rate<br>Lets you charge a fixed rate for shipping. |
|                        |   | Add shipping method             |         |                                                         |
|                        |   |                                 |         |                                                         |

| WeeCon              | nmerce / <u>Settings</u> / Shippin                             | 9                                      |                                                               | nbox | Orders | Stock F  |
|---------------------|----------------------------------------------------------------|----------------------------------------|---------------------------------------------------------------|------|--------|----------|
| Update r<br>Learn ( | required: WooCommerce will<br>how to upgrade                   | soon require PHP version 7.2 or newer. |                                                               |      |        | 🛛 Dismi  |
| Geolocat<br>You mus | tion has not been configure<br>it enter a valid license key on |                                        |                                                               |      |        | 🕲 Dismi: |
| Shipping<br>Shippin | Flat rate Settings                                             |                                        |                                                               | ×    |        |          |
| Zone nan            | Method title                                                   | 0                                      | Flat rate                                                     |      |        |          |
| Zone regi           | Tax status                                                     |                                        | Taxable V                                                     | _    |        |          |
| Shipping            | Cost                                                           | 0                                      | 0                                                             |      |        |          |
|                     |                                                                | E Flat rate                            | Sive dan Elat tate Lets you charge a fixed rate for shipping. | ges  |        |          |
|                     |                                                                |                                        |                                                               |      |        |          |
| Save chan           |                                                                |                                        |                                                               |      |        |          |
|                     |                                                                |                                        |                                                               |      |        |          |

点击 Flat rate 下的 edit 按钮 在 Cost 选项栏输入运输价格 点击保存即可